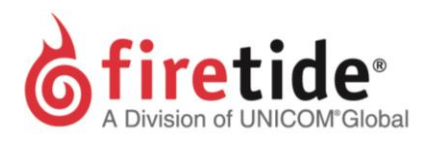

# Enabling **Run as service** on HotView Pro™ on Windows OS

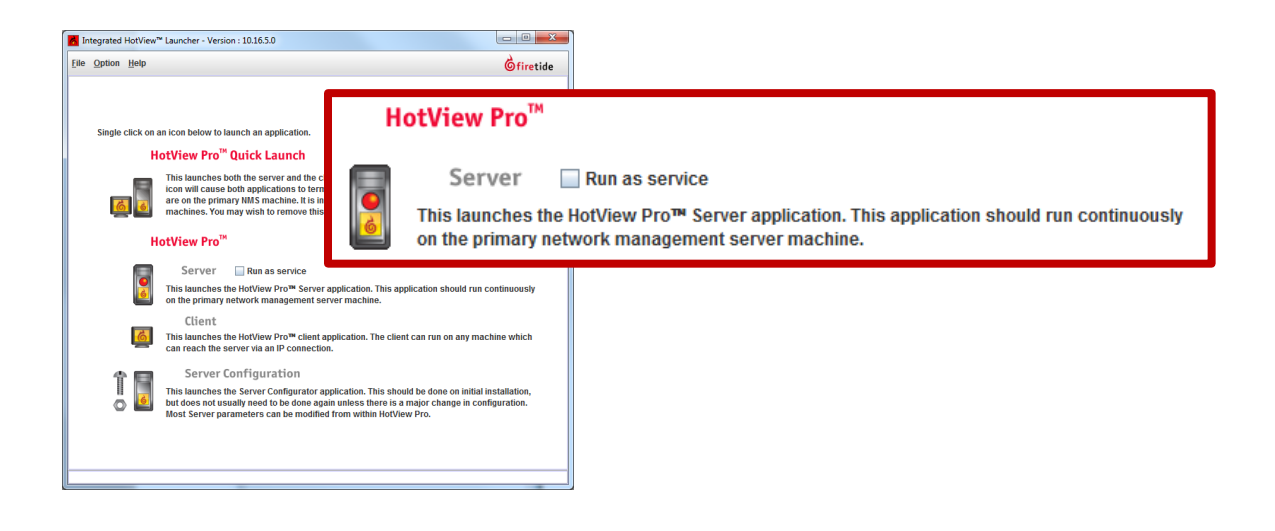

# **CONTENTS**

| 1 | Adding a User to the Log on as a service policy | . 2 |
|---|-------------------------------------------------|-----|
| 2 | Verify that the service has Started             | . 3 |
| 3 | Setup Run as service in HotView Pro             | . 3 |
| 4 | Troubleshooting                                 | .4  |

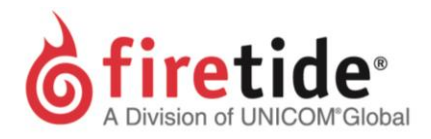

## 1 ADDING A USER TO THE LOG ON AS A SERVICE POLICY

1. Open the **Run** dialog box (Windows Logo+R)

Type secpol.msc and Enter ←

OR

Open Control Panel (Icon view)  $\rightarrow$  Administrative Tools  $\rightarrow$  Local Security Policy Open Control Panel (Category view)  $\rightarrow$  System and Security  $\rightarrow$  Administrative Tools  $\rightarrow$  Local

### **Security Policy**

- 2. In the console tree, double-click Local Policies, and then click User Rights Assignment.
- 3. Find the policy **Log on as a service**, double-click to open.

| Log on as a service Properties      | ? ×   |
|-------------------------------------|-------|
| Local Security Setting Explain      |       |
| Log on as a service                 |       |
| NT SERVICEVALL SERVICES<br>postgres |       |
| Add User or Group                   |       |
| OK Cancel                           | Apply |

- 4. Click Add <u>U</u>ser or Group..., and then enter the Windows login username in the <u>Enter the object</u> names to select... field.
  - a. **Note**: Do not use a profile that contains a Domain name.
- 2. Click the **Check Names** to verify validity and then click **OK**.
- 3. Click <u>Apply</u> and then **OK** to close the **Log on as a service Properties** window.

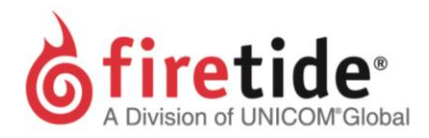

## 2 VERIFY THAT THE SERVICE HAS STARTED

 Open the Run dialog box (Windows Logo+R) Type services.msc and Enter ← OR

Open Control Panel (Icon view)  $\rightarrow$  Administrative Tools  $\rightarrow$  Services

Open Control Panel (Category view)  $\rightarrow$  System and Security  $\rightarrow$  Administrative Tools  $\rightarrow$  Services

2. Find the **Firetide MRM Service**... service. The status will be **Started**. If not, start the right-click the **HotViewServer**... service line item and click **Start**.

# 3 SETUP **RUN AS SERVICE** IN HOTVIEW PRO

- 1. Open the HotView Pro Launcher and click Server Configuration
- Click on Windows Service (in 10.4.0.0 or newer release, Windows Service is located under HotView<sup>™</sup> Management), and then enter your username and password information as used by Windows.

**IMPORTANT**: The HotView Pro **Run as service** feature <u>requires</u> that a password is used when logging into Windows.

- 3. Click Save to exit the Server Configuration window.
- 4. Right-click the HotView Pro Launcher and click **Run as administrator**.
- 5. In the **HotView Pro Launcher**, click the box near **Run as service** and then click on **Server** to activate this feature.

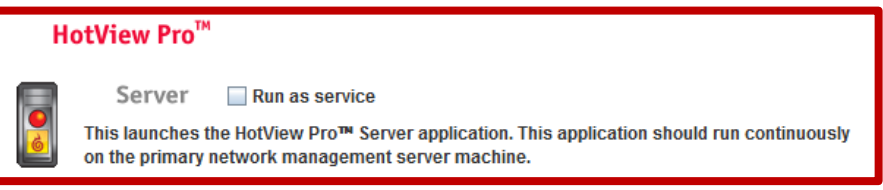

6. The HotView Pro server will now run as a service, which means that the HotView Pro Server will be **ON** regardless of which profile is being used.

age

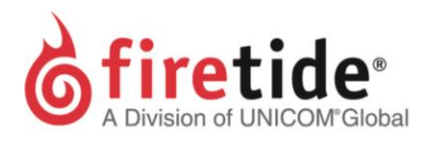

## **4 TROUBLESHOOTING**

#### **Problem:**

After enter the Windows password and clicking Save, the follow message appears:

|                   | OpenSCManager FAILED 5: |
|-------------------|-------------------------|
| Access is denied. | Access is denied.       |

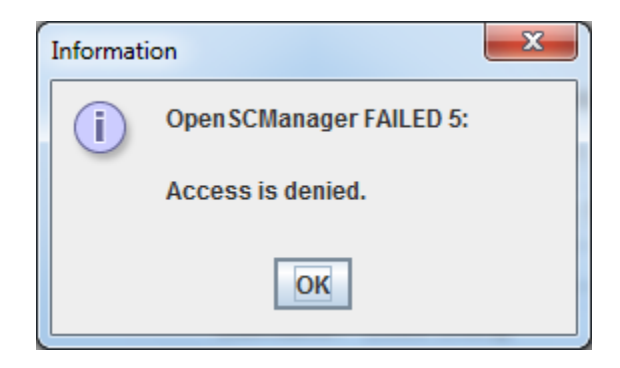

### Solution:

Right-click the HotView Pro Launcher and click **Run as administrator**. Continue with Step 2 in Setup **Run As Service** in Hotview Pro

Page 4